# 2016 级新生学籍注册操作指南

(学籍信息完善、核对及注册 开放时间为 8 月 29 日--9 月 9 日)

- 第一部分 登陆系统
- 一、用户登陆

## 第二部分 个人信息维护

- 一、个人信息
  - 1. 个人基本信息管理
  - 2. 学籍照片上传管理
  - 3. 学籍核对信息管理
  - 4. 登陆密码修改管理

## 第三部分 培养

## 一、培养管理

1. 学期注册

## 第一部分 登陆系统

系统运行请用 IE8.0 以上浏览器(推荐使用 Firefox、Chrome、Safari 和 Opera 等高速浏览器),分 辨率: 1024×768 以上。(注: 360、遨游、搜狗等浏览器都为 IE 内核)

注意事项:

(1)登陆后请尽快修改并牢记自己的密码(最好用笔记下)并做好保密工作。

(2) 如系统提示学号有误,请凭本人身份证或有效证件到本院系研究生秘书处查询。

(3) 密码找回: 首先选择登录"类别", 然后点击"忘密"(如登录类别选错, 可能无法找回密码)。

## 一. 用户登陆

## 1. 进入入口:

1) 直接在地址栏中输入 "yjssys. snnu. edu. cn" 即可进入 "研究生信息管理系统"

2)从研究生院网站—>服务系统—>研究生信息管理系统进入系统,如下

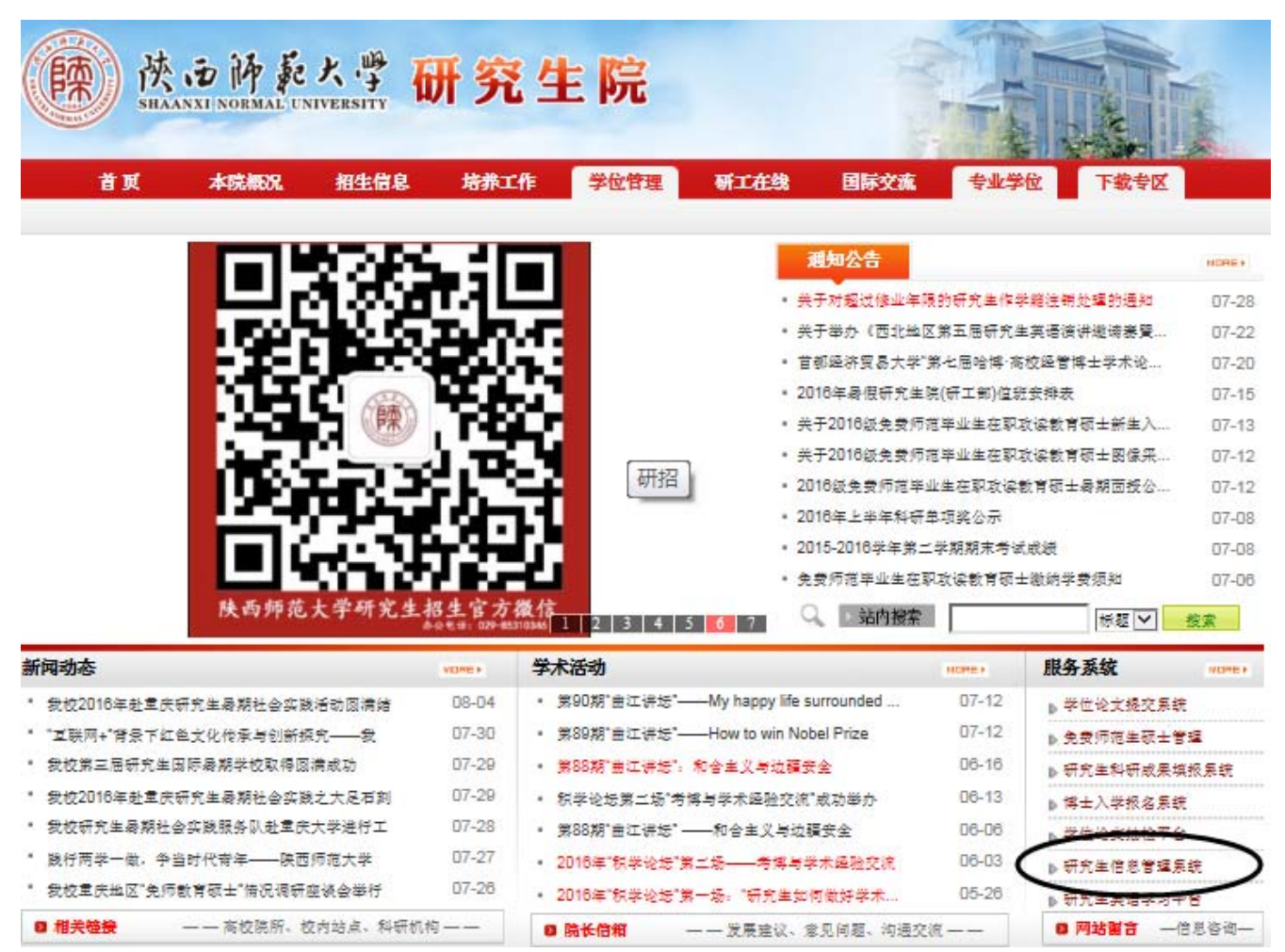

### 2. 系统登录

用户在登陆系统时,注意选择适合自己的类别。

(用户名为6位学号,初始密码为出生年月日8位)

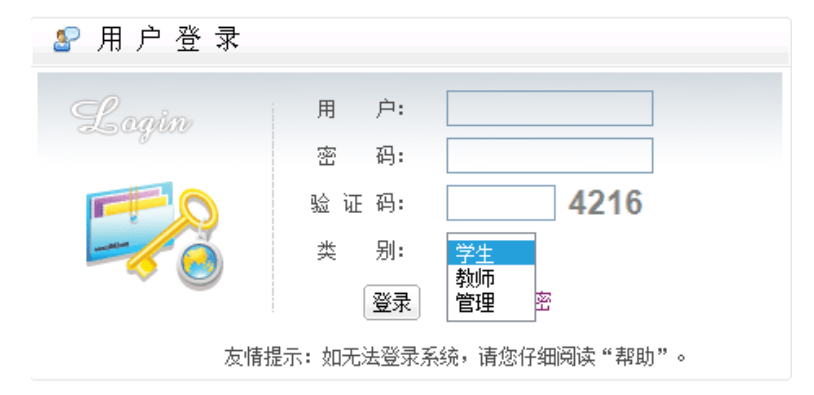

## 第二部分 个人信息维护

一、个人信息

1. 个人基本信息管理

功能菜单: 其他 → 个人信息→ 个人基本信息管理

操作说明:学生点击"个人基本信息管理页面",出现以下界面,进行完善信息。每一次完善一个页 面都需要点击,右上角的" 🖬 保存"保存按钮,方可进行下一步操作。如果不保存,系统不会自动保存信 息,请注意点击保存按钮。

**重点说明:**前五个页面"基本、学业/其他、联系/简历、学历、学前"请认真填写完整。基础数据不 完整会导致使用系统时,数据验证不通过引起的无法审核现象。

| 首页   培养   学位   研工                                    | 其他   帮助   退 | 出                 |          |            | 欢迎您:       | 则试 <b>1 2016</b> 年下半年 | 上午 <b>9:28:03</b> 登录:2分 |
|------------------------------------------------------|-------------|-------------------|----------|------------|------------|-----------------------|-------------------------|
| 快捷搜索                                                 |             |                   |          |            |            |                       |                         |
| 个人信息                                                 | 基本 学业/其他    | 联系/简历 学历 学前       | 奖/惩      | 主册/异动 培养计划 | 成绩 贷款/交费   |                       |                         |
| □ 个人基本信息管理                                           |             |                   |          |            |            | 本页面信                  | 急从未提交 🔓 保存              |
| ■ 受求密码信息修改                                           | 学号          | 11001310077       |          | 年级         | 2015       |                       |                         |
| <ul> <li>■■ 证件扫描信息管理</li> <li>■■ 学籍核对信息管理</li> </ul> | 姓名          | 测试1               |          | 曾用名        |            | 1                     | 節                       |
|                                                      | 姓名拼音        | Ce Shi1 提         |          | 英文名称       |            |                       | Æ                       |
|                                                      | 身高、体重       | cm kg             |          | 出生日期       | 1990-01-06 | ļ                     | <u>R</u>                |
|                                                      | 性别          | 女                 |          | 血型         | 未知 ▼       |                       | h l                     |
|                                                      | 婚姻状况        | 未婚 ▼              |          | 民族         | 汉族 ▼       |                       |                         |
|                                                      | 证件号码        | 41150319900106302 | :5       | 证件类型       | 居民身份证      | 健康状况                  | 健康或良好 ▼                 |
|                                                      | 户口地         | 110000 北京市        | <u> </u> | 政治面貌       | 中共党员 🔻     | 入党日期                  |                         |
|                                                      | 籍贯          | 110000北京市         | _ €      | 入团日期       |            | 国家/地区                 | 中国 🔍                    |
|                                                      | 出生地         |                   | _ €      | 现役军人       | #军人 ▼      | 是否侨属                  | 否▼                      |
|                                                      | 备注          |                   |          |            |            |                       |                         |
|                                                      |             |                   |          |            |            |                       | ]                       |
|                                                      |             |                   |          |            |            |                       |                         |
|                                                      |             |                   |          |            |            |                       |                         |
|                                                      |             |                   |          |            |            |                       |                         |
|                                                      |             |                   |          |            |            |                       |                         |
|                                                      | l.          |                   |          |            |            |                       |                         |

例如:完善信息时,需要选择数据。选择户口地需要点击" <sup>《</sup>"选择按钮,进行添加信息,根据条件 查询到需要信息直接添加。**其他页面操作也是此种方法。** 

| 快捷 搜索 🔍                  |                |                    |          |               |       |   |  |  |  |  |  |
|--------------------------|----------------|--------------------|----------|---------------|-------|---|--|--|--|--|--|
| 个人信息 《                   | 基本 学业/其他       | 联系/简历 学历 学前 奖/惩    | 主册/异动 培养 | 计划 成绩 贷款/交费   |       |   |  |  |  |  |  |
| ■ 个人基本信息管理               | 本页面信息从未提交 😽 保存 |                    |          |               |       |   |  |  |  |  |  |
| 照片信息核对管理                 | 学号             | 11001310077        |          | ×             |       |   |  |  |  |  |  |
| 9 址1+扫曲信息管理<br> 学籍核对信息管理 | 姓名             | 测试1                | 曾用名      | 曾用名           |       |   |  |  |  |  |  |
|                          | 姓名拼音           | Ce Shi1 提          | 英文名称     | 市:请选择 ▼       |       |   |  |  |  |  |  |
|                          | 身高、体重          | cm kg              | 出生日期     | 共:3238 个 关键字: | 查谁    | 0 |  |  |  |  |  |
|                          | 性別             | ±                  | 前型       | 行政区码          | 行政区名称 |   |  |  |  |  |  |
|                          |                |                    |          | 110000        | 北京市   | 0 |  |  |  |  |  |
|                          | 脂烟杯龙           | 木溜 *               | 民族       | 110101        | 东城区   | 0 |  |  |  |  |  |
|                          | 证件号码           | 411503199001063025 | 证件类型     | 110102        | 西城区   | 0 |  |  |  |  |  |
|                          | 户口地            | 110000 北京市         | 政治面靜     | 110105        | 朝阳区   | 0 |  |  |  |  |  |
|                          | 77.63          |                    | 入团日期     | 110106        | 丰台区   | 0 |  |  |  |  |  |
|                          | 箱页             | 110000 北京市         |          | 110107        | 石景山区  | 0 |  |  |  |  |  |
|                          | 出生地            | <u> </u>           | 现役军人     | 110108        | 海淀区   | 0 |  |  |  |  |  |
|                          | 条注             |                    |          | 110109        | 门头沟区  | 0 |  |  |  |  |  |
|                          | III (LL        |                    |          | 110111        | 房山区   | 0 |  |  |  |  |  |
|                          |                |                    |          | 110112        | 通州区   | 0 |  |  |  |  |  |
|                          |                |                    |          | 12345678910   | Ē     |   |  |  |  |  |  |

### 2. 学籍照片上传

功能菜单: 其他 → 个人信息 → 照片信息核对管理

照片要求:

1、免冠近期照片 2、蓝色背底 3、图像宽高比 3:4(如宽\*高为 300\*400,像素最低要求不能小于 144\*192)4、图像应为 JPG 格式 5、文件大小一般应控制在 50kb 以内。

上传说明:

上传照片时,应该注意照片的大小,点击浏览按钮,直接把需要上传的照片上传,如果超过一定的大小,系统会自动提示。另外图像上传成功后需要通过审核后方能最终显示在个人基本信息中,请耐心等待审核。

上传照片时也可先查看" 上传照片时请仔细阅读"说明" 😯 说明 " 了解上传要求。

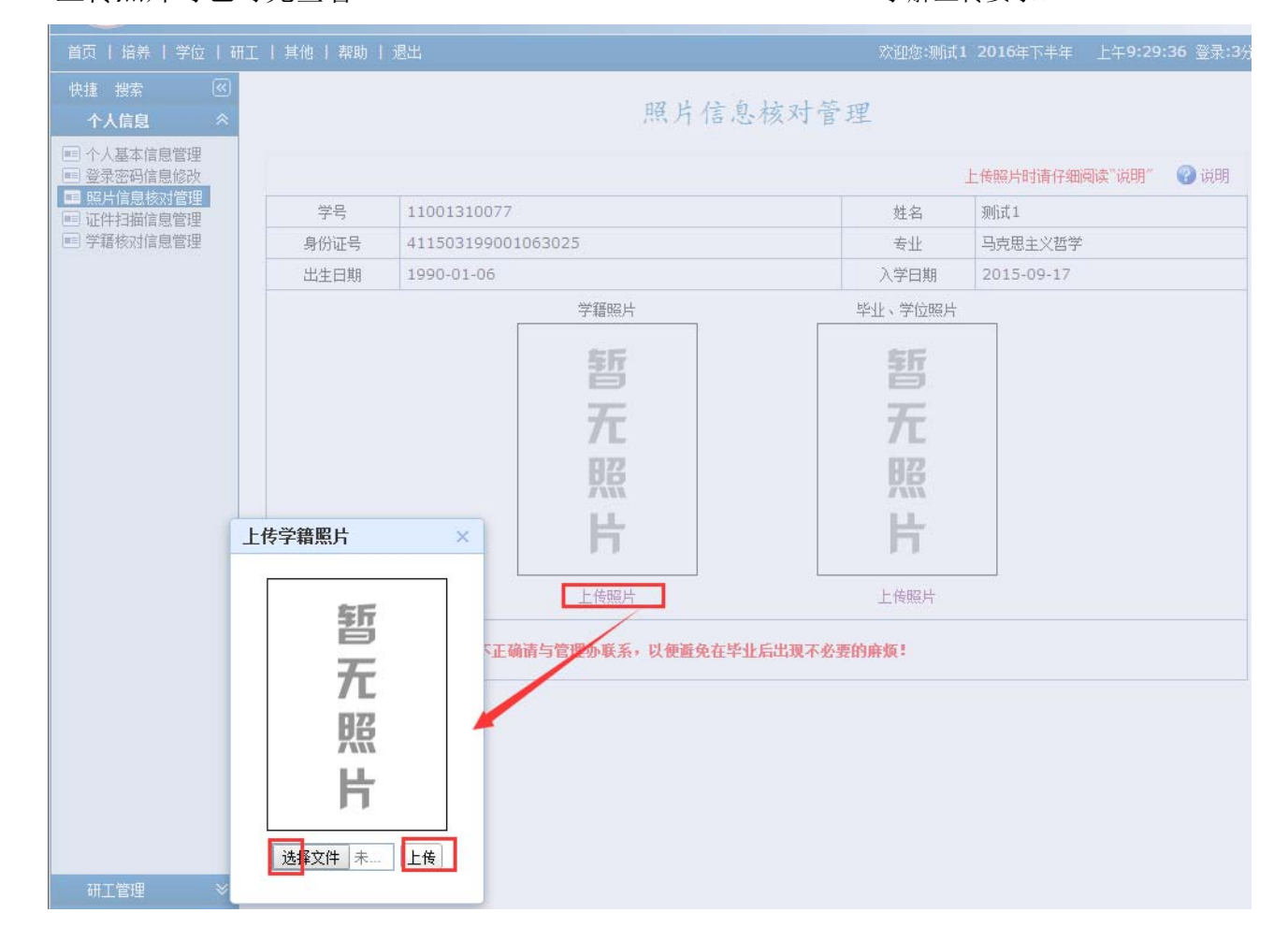

#### 3. 学籍核对信息管理

#### 功能菜单: 其他 → 个人信息 → 照片信息核对管理

对自己的学籍信息进行核对,信息无误他直接"保存一>提交";如需要更改可在"信息勘误"里面 申请更改。最后需要点击"提交"

| 藤 · D                    | ゆ 乾 大<br>DRMAL UNIVER | 學 研究生信息管理系统<br>STTV              |         |            |                 |
|--------------------------|-----------------------|----------------------------------|---------|------------|-----------------|
| 首页   培养   学位   研         | 工   其他   帮            | 助   退出                           | 欢迎您:刘峰存 | 2016年下半年   | 14:01:38 登录:41分 |
| 快捷搜索 (<) <b>个人信息 《</b>   |                       | 学籍核对信息                           | 管理      |            | $\bigcirc$      |
| ■ 千八基本信息目述<br>■ 登录密码信息修改 | 开放时间:2                | 016-08-24 07:49~2016-08-26 07:49 |         |            | 😯 说明 🔚 保存       |
| ■ 照片信息核对管理<br>■ 证件扫描信息管理 | 学号                    | 110011                           | 姓名      | 刘峰存        |                 |
| 国 学籍核对信息管理               | 出生年月                  | 1988-02-28                       | 性别      | 男          |                 |
|                          | 证件号码                  | 612727198802283373               | 培养层次    | 硕士研究生      |                 |
|                          | 专业代码                  | 010102                           | 专业名称    | 中国哲学       |                 |
|                          | 定向<br>委培单位            | $\frown$                         | 入学年月    | 2011-09-01 |                 |
|                          | 是否有误                  |                                  | 提交状态    | 从未提交       |                 |
|                          | 信息勘误                  |                                  |         | >          | < >             |
|                          | 提交日期                  |                                  | 审核状态    |            |                 |
| 研工管理                     | 说明: 信息提               | 交后系统才受理,提交后不可更改。                 |         |            |                 |
| ● 业城业学                   |                       |                                  |         |            |                 |

| 学籍核对信息管理   |                    |           |            |            |  |  |  |
|------------|--------------------|-----------|------------|------------|--|--|--|
| 开放时间: 20   | ? 说印               | 明 提交 🔒 保存 |            |            |  |  |  |
| 学号         | 110011             | 姓名        | 刘峰存        |            |  |  |  |
| 出生年月       | 1988-02-28         | 性别        | 男          | $\bigcirc$ |  |  |  |
| 证件号码       | 612727198802283373 | 培养层次      | 硕士研究生      |            |  |  |  |
| 专业代码       | 010102             | 专业名称      | 中国哲学       |            |  |  |  |
| 定向<br>委培单位 |                    | 入学年月      | 2011-09-01 |            |  |  |  |
| 是否有误       | ▲                  | 提交状态      | 修改中        |            |  |  |  |
| 信息勘误       |                    |           |            | < >        |  |  |  |
| 提交日期       | 2016-08-24         | 审核状态      | 否          |            |  |  |  |
| 说明: 信息提    | 交后系统才受理,提交后不可更改。   |           | ·          |            |  |  |  |

## 4. 登陆密码修改管理

## 功能菜单: 其他 → 个人信息 → 登陆密码信息修改

操作说明:学生登陆系统之后,直接修改登陆密码便于保存,修改完成,点击右上角的"**员保存**"按钮,方可完成。

由于部分功能正在完善,如有变动以实际操作为准,说明手册后期有待更新,敬请关注。为您带来的不便,请您谅解。

| 首页   培养   学位   研工                                                                                                    | 其他   帮助   退 | 2出           |          | 欢迎您:测试1 2016年下半年 | 上午9:27:33 登录:1分 |
|----------------------------------------------------------------------------------------------------|-------------|--------------|----------|------------------|-----------------|
| 快捷 搜索 < <tr>         快捷 搜索            个人信息            Image: The provide a state of the provide a state of th</tr> |             |              | 登录密码信息修改 |                  | 日保存             |
|                                                                                                    |             |              |          |                  |                 |
| <ul> <li>照片信息核对管理</li> <li>证件扫描信息管理</li> <li>学籍核对信息管理</li> </ul>                                                                                                    | 学号          | 11001310077  |          |                  |                 |
|                                                                                                    | 姓名          | 测试1          |          |                  |                 |
|                                                                                                    | 登录名称        | 11001310077  |          |                  |                 |
|                                                                                                    | 新密码         |              |          |                  |                 |
|                                                                                                    | 确认新密码       |              |          |                  |                 |
|                                                                                                    | 密码长度不能少于80  | 立且不能全部为数字或字母 |          |                  |                 |
|                                                                                                    |             |              |          |                  |                 |

第三部分 培养

### 一. 培养管理

## 1. 学期注册

功能菜单: 培养 → 培养管理 → 学期注册信息管理

操作说明:新学期开始,完善信息后点击"提交"按钮,完成注册。

| 首页   培养   学位   其                                                 | 他   退出   |                    |   |          |      | 欢迎。   | 您:测试1 2016- | 2017第—学期 | 8:40:26 | 登录:19分 |  |
|------------------------------------------------------------------|----------|--------------------|---|----------|------|-------|-------------|----------|---------|--------|--|
| 快捷搜索 《 培养管理 《                                                    |          | 学期注册信息管理           |   |          |      |       |             |          |         |        |  |
| <ul> <li>子期注册信息管理</li> <li>个人基本信息管理</li> <li>培养计划信息管理</li> </ul> | 当前学期还未提交 | 当前学期还未提交注册信息       |   |          |      |       |             |          |         |        |  |
| 培养计划信息查询                                                         | 学号       | 11001010077        |   | 姓名       | 测航式1 |       |             |          |         |        |  |
| 于相交处中期日理                                                         | 性别       | 男                  |   | 血型       |      |       |             |          |         |        |  |
|                                                                  | 身份证号     | 411503199208083015 |   | 民族       | 汉族   |       |             |          |         |        |  |
|                                                                  | 出生日期     | 1992-08-08         |   | 籍贯       |      |       |             |          |         |        |  |
|                                                                  | 曾用名      |                    |   | 英文姓名     |      |       |             |          |         |        |  |
|                                                                  | 政治面貌     | 党员                 | 1 | 婚姻、健康状况  | 未婚・  | 健康或良好 | ~           |          |         |        |  |
|                                                                  | 工作单位     |                    |   | 单位地址     |      |       |             |          |         |        |  |
|                                                                  | 单位电话     |                    |   | 邮编(单位)   |      |       |             |          |         |        |  |
|                                                                  | 家庭地址     |                    |   | 邮编(家庭)   |      |       |             |          |         |        |  |
|                                                                  | 家庭电话     |                    |   | 宿舍地址     |      |       |             |          |         |        |  |
|                                                                  | 宿舍电话     |                    |   | 移动电话     |      |       |             |          |         |        |  |
|                                                                  | 个人主页     |                    |   | Email    |      |       |             |          |         |        |  |
|                                                                  | 身高、体重    | cm kg              |   | QQ v MSN |      |       |             |          |         |        |  |
|                                                                  | 爱好       |                    |   |          |      |       |             |          |         | < >    |  |
|                                                                  |          | 1                  |   |          |      |       |             |          |         |        |  |

以上操作都完成后,就可以进行以后的模块功能操作了 例如查看自己的公共课表 以后四六级报名 成绩查询等。